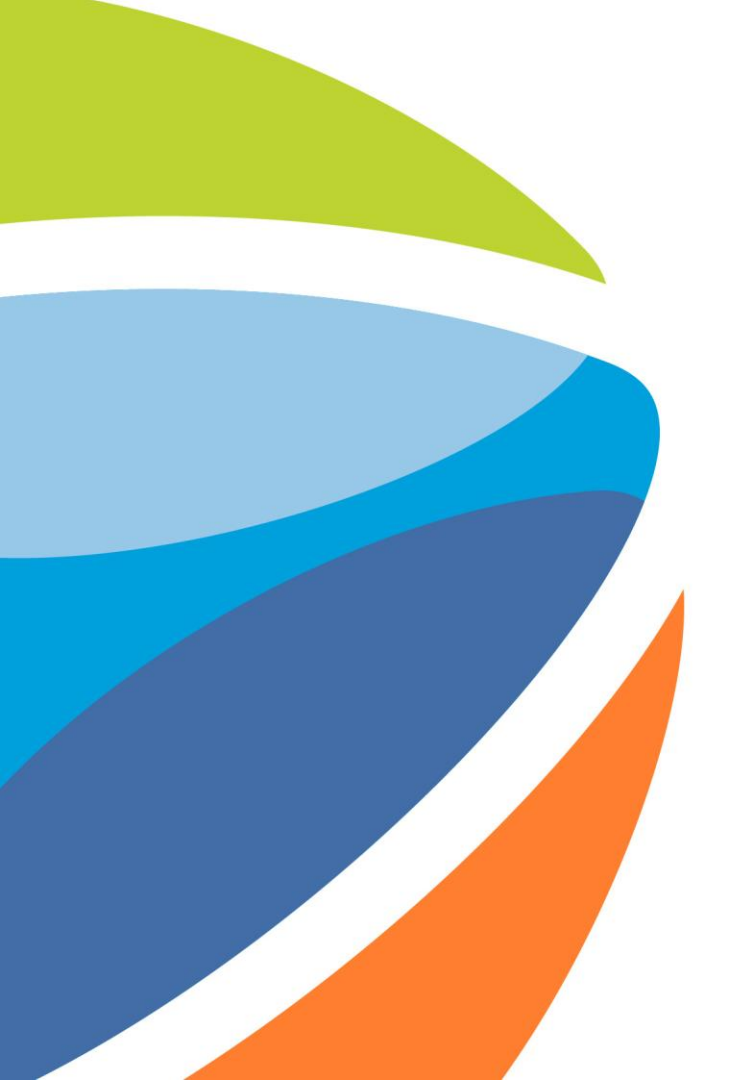

## How to participate in an Event?

November 2024

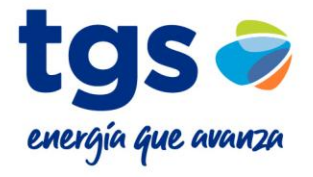

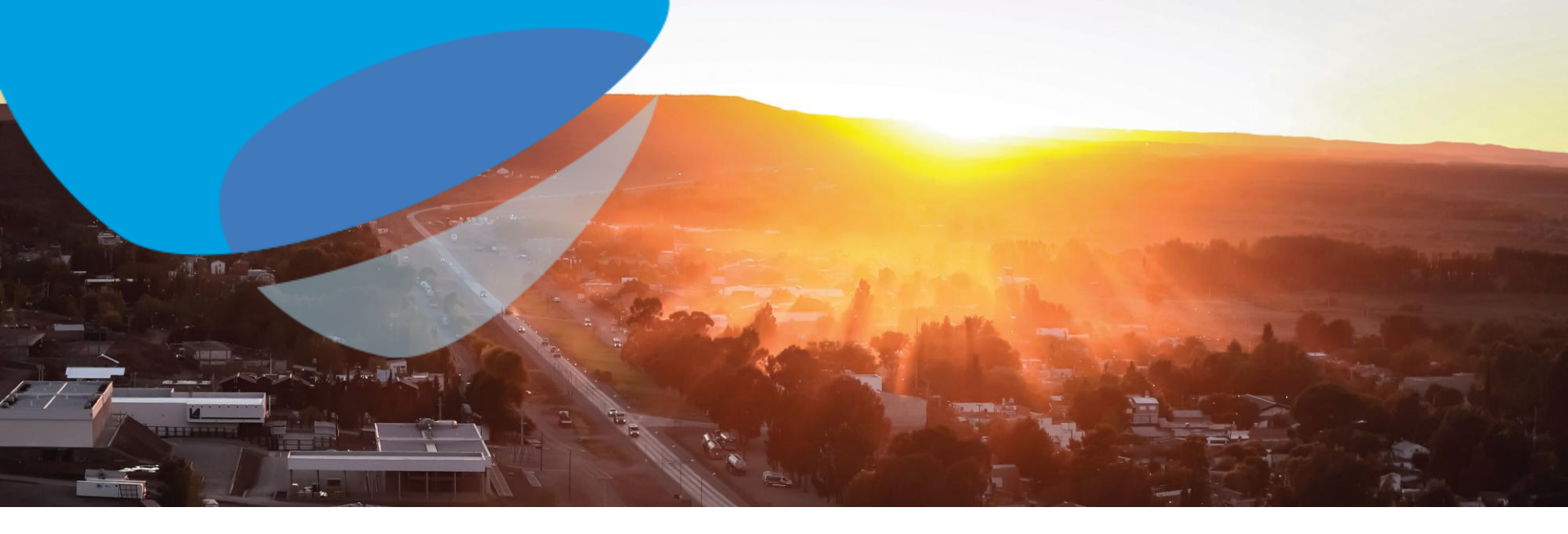

This is an information message. It has straight edges.

This is a link that will take you to a section of the instructions.

It has green borders and will have animation at the end of the slide.

This is a message indicating an action to take.

It has very rounded edges.

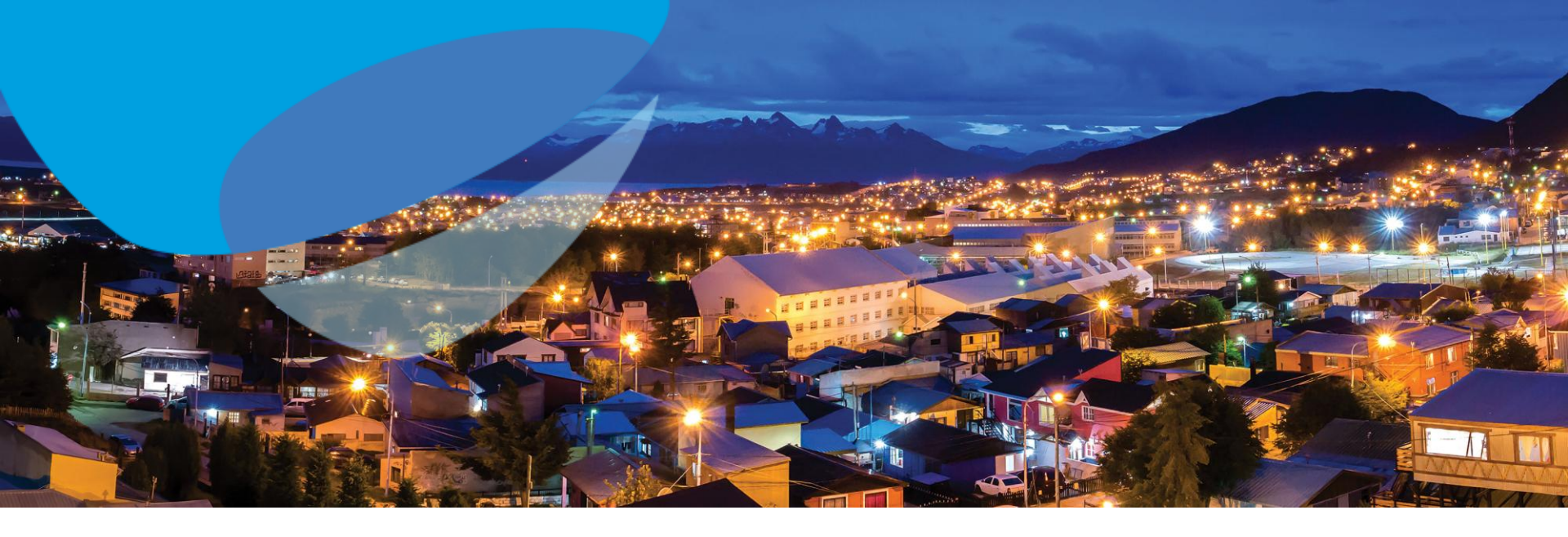

# Invitation email mentions the user you have

### The first step to register is to identify the invitation email to an Event

#### TGS - TEST

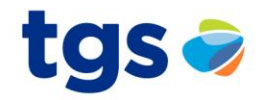

TGS - TEST le ha invitado a participar en el siguiente evento: Primera Ronda - Licitación. El evento esta establecido para iniciarse el viernes, 16 abril, 2021 a las 14:20, GMT-03:00.

Utilice el siguiente nombre de usuario para iniciar sesion en los eventos de TGS - TEST: proveedor@local05.com.ar.

Haga clic aquí para acceder al evento.

Cuando haga clic en este enlace, inicie sesion con su nombre de usuario y contraseña. Tendra entonces la opcion de registrar su ID de usuario específico de Proveedor con una nueva cuenta de Ariba Commerce Cloud o una ya existente, y participar en el evento.

Si no desea participar en el evento, <u>Haga clic aquí</u>, tiene que registrarse en Ariba Commerce Cloud o iniciar sesion en su cuenta con su nombre de usuario y contraseña ya existentes con Ariba Commerce Cloud para poder indicar que no desea participar en el evento.

Si ha olvidado su nombre de usuario o contraseña y no puede iniciar sesion, Haga clic aquí.

NOTA: El enlace de contraseña olvidada tiene una validez de 24 horas pasadas las cuales el enlace dejara de funcionar, haga clic en ¿Ha olvidado su contraseña? en la pagina de inicio de Ariba para restablecer su contraseña.

Si tiene alguna pregunta sobre el evento, pongase en contacto con Contacto con Contacto contacto con Contacto contacto con Contacto contacto con Contacto contacto contac

Desde ya valoramos tener la oportunidad de trabajar con usted

Email sample you will receive to register/participate in an Event on the Ariba Portal.

If the email received contains the username, you must use that same ID to log in.

Gracias,

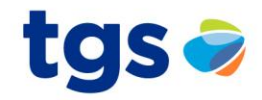

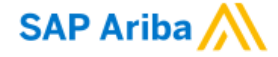

#### Inicio de sesión de proveedor

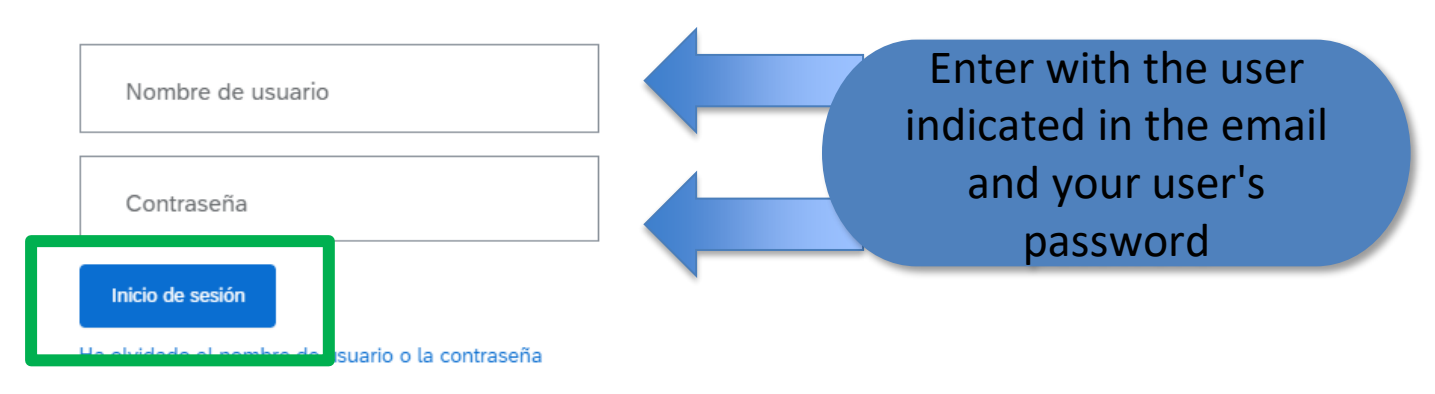

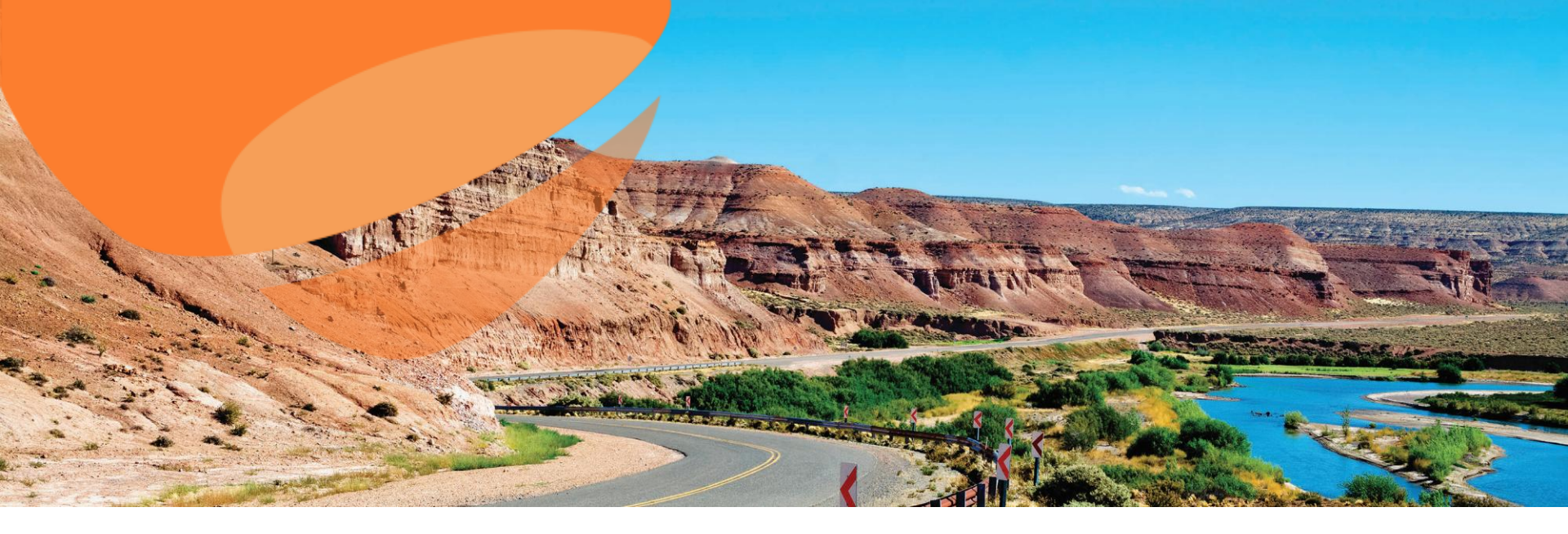

# Invitation email DOES NOT mention the user

# Invitation email to an event

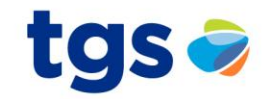

#### TGS - TEST

#### Bienvenido, Test Local.

TGS - TEST le ha registrado en su sitio Ariba Spend Management y le ha invitado a participar en el siguiente evento: Primera Ronda - Licitación. El evento empieza el viernes, 16 abril, 2021 a las 14:20, GMT-03:00 y finaliza el jueves, 6 mayo, 2021 a las 14:20, GMT-03:00.

Haga clic aquí para acceder a este evento. Tiene que registrarse en Ariba Commerce Cloud o iniciar sesión utilizando el nombre de usuario y contraseña ya existente de su cuenta de Ariba Commerce Cloud antes de acceder.

NOTA: Este enlace es válido solamente durante 30 días. No olvide registrarse en Ariba Commerce Cloud antes de que el enlace expire. Después de registrarse en Ariba Commerce Cloud ya no podrá utilizar este enlace.

Si tiene alguna pregunta sobre el evento, póngase en contacto con electrónico en caraca a través del teléfono en el o a través del correo electrónico en caracta através del teléfono en el o a través del correo electrónico en caracta através del teléfono en el o a través del correo electrónico en caracta através del teléfono en el o a través del correo electrónico en caracta através del teléfono en el o a través del correo electrónico en caracta através del teléfono en el o a través del correo electrónico en caracta através del teléfono en el o a través del correo electrónico en caracta através del teléfono en el o a través del correo electrónico en caracta através del teléfono en el o a través del correo electrónico en caracta através del teléfono en el o a través del correo electrónico en caracta através del teléfono en el o a través del correo electrónico en caracta através del teléfono en el o a través del correo electrónico en caracta através del teléfono en el o através del teléfono en el o a través del correo electrónico en caracta através del teléfono en el o a través del correo electrónico en caracta através del teléfono en el o através del correo electrónico en caracta através del teléfono en el o através del correo electrónico en caracta através del teléfono en el o através del correo electrónico en caracta através del teléfono en el o através del correo electrónico en caracta através del teléfono en el o através del correo electrónico en caracta através del teléfono en el o através del correo electrónico en caracta através del teléfono en el o através del correo electrónico en caracta através del teléfono en el o através del correo electrónico en caracta através del teléfono en el o através del correo electrónico en caracta através del teléfono en el o através del correo electrónico en caracta através del teléfono en el o através del correo electrónico en caracta através del teléfono en el o através del correo electrónico en caracta através del telefono en el o através del

Si no desea responder a este evento, <u>Haga clic aquí</u>. Tendrá que registrarse en Ariba Commerce Cloud o iniciar sesión utilizando el nombre de usuario y contraseña ya existente de su cuenta de Ariba Commerce Cloud para indicar que no desea responder al evento.

Desde ya valoramos tener la oportunidad de trabajar con usted

Email sample you will receive to register/participate in an Event on the Ariba Portal.

If the email received DOES NOT have the username, you must create one or log in with one you already have.

> Important : Registering with Ariba is free. The modules implemented by TGS do not generate any cost for its suppliers.

Gracias,

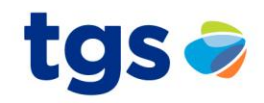

#### Bienvenido, Test Local

#### ¿Tiene alguna pregunta? Haga clic aquí para ver la guía Inicio rápido.

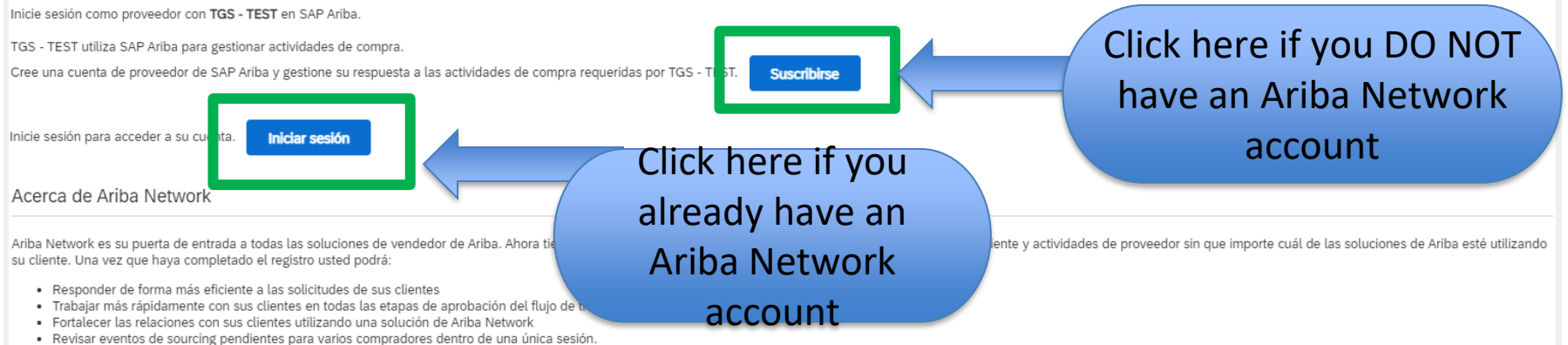

· Aplicar su perfil de empresa en las actividades de Ariba Network, Ariba Discovery y Ariba Sourcing

Realizar el cambio a Ariba Network le permitirá iniciar una sesión única desde la que puede gestionar:

- Todas sus relaciones de cliente de Ariba
- · Todas sus acciones, tareas y transacciones de un evento
- Su información de perfil
- Todas sus actividades de registro
- · Sus tareas administrativas de usuario y contactos

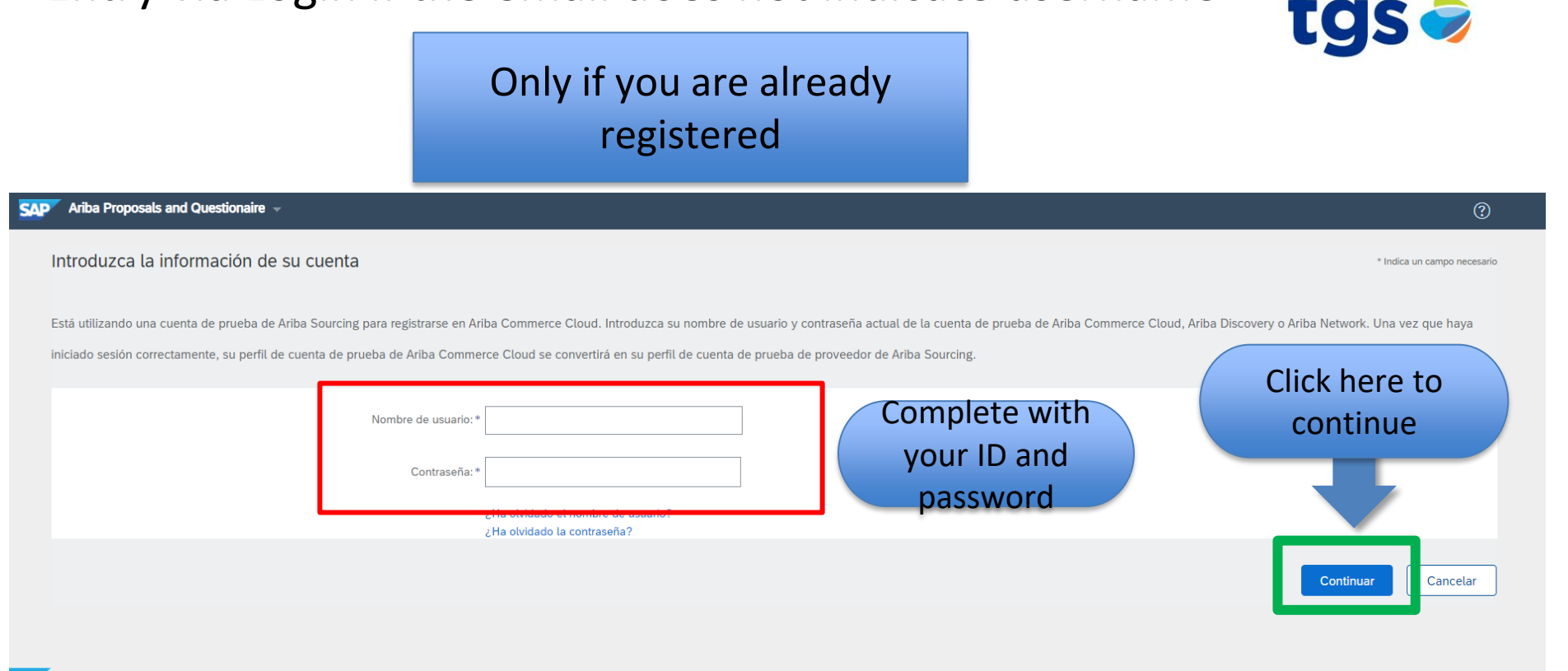

Entry via Login if the email does not indicate username

# Login via Subscribe if the email does not indicate username

### Ariba Sourcing

Ariba will define the first user to register as ADMINISTRATOR by default. You can then manage who will be the account administrator (you can edit it)

#### Nuevo registro de proveedor

Está a punto de registrarse y hacerse el administrador para una nueva cuenta de proveedor. La cuenta de proveedor que va a registrar tiene un dominio de correo electrónico diferente al de la dirección de correo de su empresa, are100@gmail.com. ¿Está seguro de que desea crear y hacerse administrador de una cuenta con un dominio de correo electrónico diferente al de la dirección de correo de su empresa?

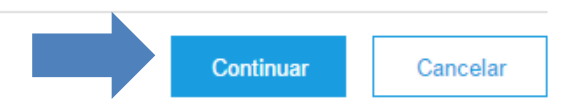

tas

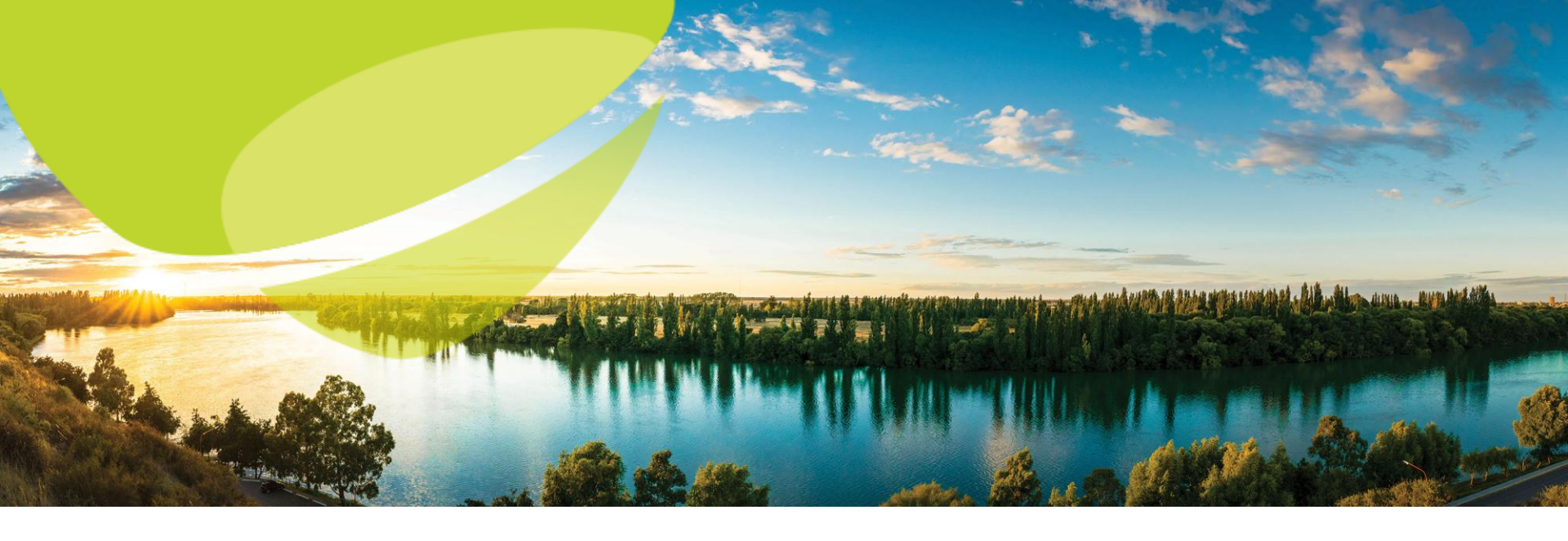

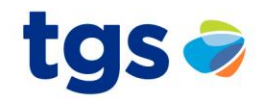

| Crear una cuenta                                                                                                  |                                                                                                    |                                                                                                    |  |  |  |  |  |
|----------------------------------------------------------------------------------------------------|----------------------------------------------------------------------------------------------------|----------------------------------------------------------------------------------------------------|--|--|--|--|--|
| Primero, cree una cuenta de proveedor de SAP Ariba, después rellene los cuestionarios solicitados por TGS - TEST. |                                                                                                    |                                                                                                    |  |  |  |  |  |
| Información de la empresa                                                                                         |                                                                                                    |                                                                                                    |  |  |  |  |  |
|                                                                                                    |                                                                                                    | * Indica un campo obligatorio                                                                              |  |  |  |  |  |
| Nombre de la empresa: *                                                                                           | Test Instructivo                                                                                                    |                                                                                                    |  |  |  |  |  |
| País: *                                                                                                    | Argentina [ARG]                                                                                                    | Si su empresa tiene más de una oficina, introduzca la dirección de la oficina central. Más adelante, puede |  |  |  |  |  |
| Dirección: *                                                                                                    | Línea 1                                                                                                    | You must complete the                                                                                      |  |  |  |  |  |
|                                                                                                    | Línea 2                                                                                                    | information requested by                                                                                   |  |  |  |  |  |
| Código postal: *                                                                                                  | 1414                                                                                                    | the system                                                                                                 |  |  |  |  |  |
| Ciudad: *                                                                                                    |                                                                                                    |                                                                                                    |  |  |  |  |  |
| Estado/Provincia: *                                                                                               | Seleccionar                                                                                                    | $\checkmark$                                                                                               |  |  |  |  |  |
|                                                                                                    | El valor original introducido mago para estado/provincia no es válido; se estado/provincia de la lista desplegable. | eleccione un                                                                                               |  |  |  |  |  |

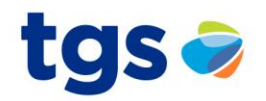

| Información de cuenta del u        | suario                                                                |                                                                                                    |
|------------------------------------|-----------------------------------------------------------------------|----------------------------------------------------------------------------------------------------|
|                                    |                                                                       | * Indica un campo obligatorio                                                                                                    |
| Nombre: *                          | Supplier                                                              | Declaración de privacidad de SAP Ariba                                                                                                    |
| Correo electrónico: *              | supplier@email.com                                                    |                                                                                                    |
|                                    | Utilizar mi dirección de correo electrónico como nombre de<br>usuario |                                                                                                    |
| Nombre de usuario: *               | supplier@email.com                                                    | Tiene que tener un formato de correo electrónico (por ej.<br>juan@empresa.com) i                                                                                                    |
| Contraseña: *                      | Introduzca la contraseña                                              | Tiene que contener un mínimo de 8 caracteres incluyendo letras y números. $({\rm i})$                                                                                                    |
|                                    | Repita la contraseña                                                  |                                                                                                    |
| Idioma:                            | Español 🗸                                                             | El idioma utilizado cuando Ariba le envía notificaciones configurables.<br>Este es diferente del valor                                                                                                    |
| Pedidos de correo electrónico a: * | supplier@email.com                                                    | Los clientes pueden enviarle sus pedidos a través de Ariba Network.<br>Para enviar pedidos a varios contactos en su organización, cree una<br>lista de distribución y escriba aquí la dirección de correo electrónico.<br>Puede cambiar esto en cualquier momento. |

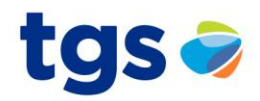

#### Cuéntenos algo más sobre su negocio

| Categorías de servicio y producto: *    | Introducir categorías de servicio y producto    | Agre                                                                        | egar                      | -o bien- Examinar                                                                        |
|-----------------------------------------|-------------------------------------------------|-----------------------------------------------------------------------------|---------------------------|------------------------------------------------------------------------------------------|
| Ubicaciones de expedición o servicio: * | Introducir ubicación de servicios o "Expedir a" | Agre                                                                        | egar                      | -o bien- Examinar                                                                        |
| ID fiscal:                              | Opcional                                        | Introduzca el número                                                        | o de ID fisca             | ıl de su empresa.                                                                        |
| Número DUNS:                            | Opcional                                        | Introduzca el número<br>forma predeterminada, el r<br>cuenta de prueba. (i) | ro de nueve<br>número DUN | dígitos expedido por Dun & Bradstreet. De<br>«S lleva un apéndice "-T" en el caso de una |

Ariba confeccionará su perfil de empresa, incluyendo en él la información básica de la empresa, que estará disponible para abrir nuevas oportunidades de negocio con otras empresas. Si desea ocultar el perfil de empresa, puede hacerlo en cualquier momento editando la configuración de visibilidad de perfil en la página de Perfil de empresa, una vez que haya completado el registro. Al hacer clic en el botón Crear una cuenta y continuar, usted reconoce y da su consentimiento de forma expresa a Ariba para que los datos que introduzca en este sistema se transfieran fuera de la Unión Europea, la Federación Rusa o cualquier otra jurisdicción en la que usted se encuentre a Ariba y los sistemas informáticos en los que se están alojados los servicios de Ariba (que se encuentran en diferentes centros a nivel global), de acuerdo a la Declaración de privacidad de Ariba, las Condiciones de uso y cualquier ley aplicable.

Usted tiene el derecho de acceder y modificar datos desde dentro de la aplicación, poniéndose en contacto con el administrador de Ariba en su organización o en Ariba, Inc. Este consentimiento tendrá efecto a partir del momento en que se concede y puede revocarse previo aviso por escrito a Ariba. Si es usted ciudadano ruso y reside dentro de la Federación Rusa, usted también confirma de forma expresa que cualquiera de sus datos personales introducidos o modificados en el sistema, ha sido capturado por su organización en un repositorio de datos específico que se encuentra dentro de la Federación Rusa.

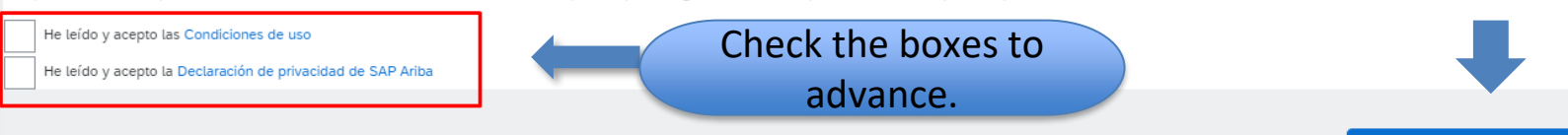

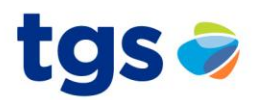

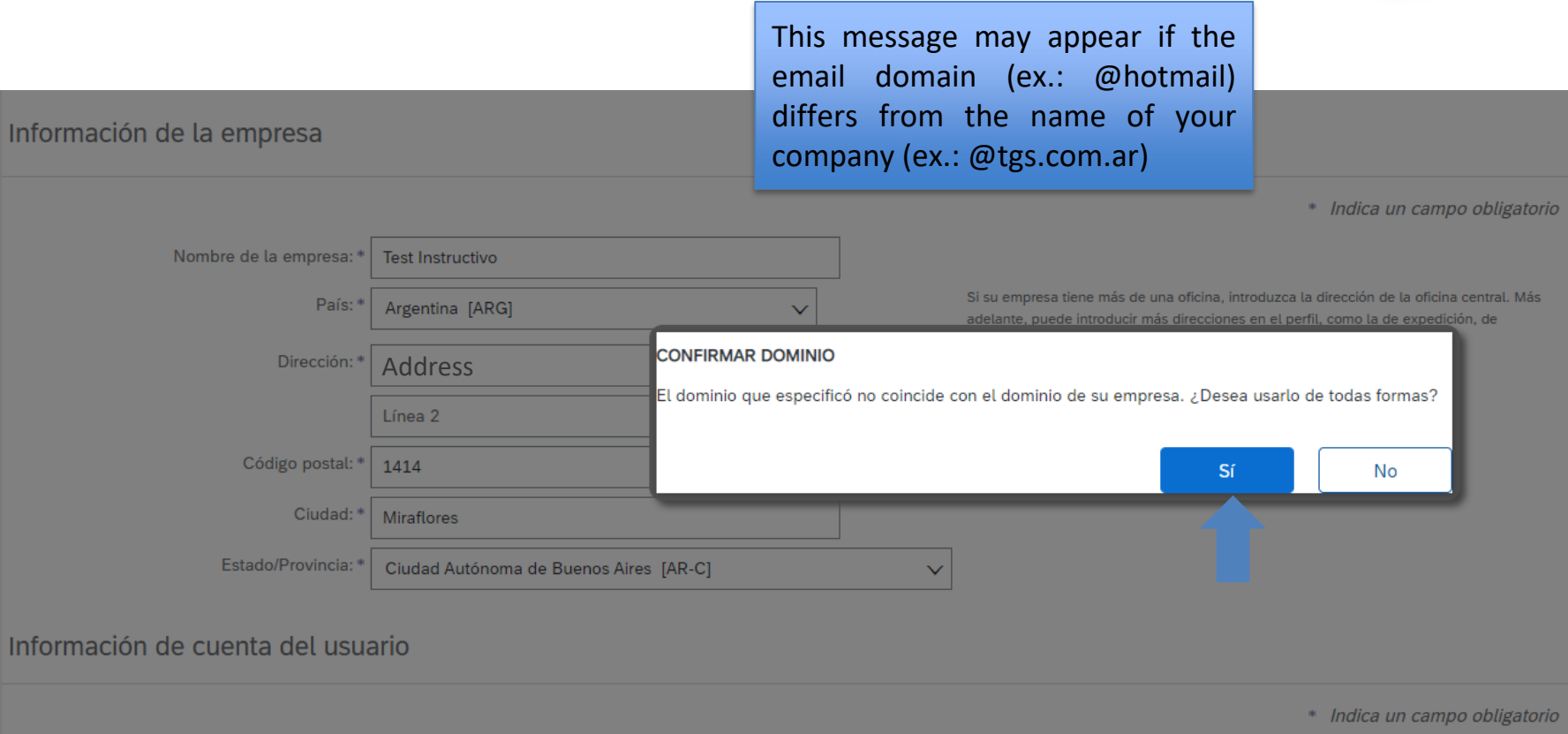

.

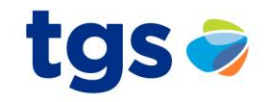

|                            | You must valida<br>company does r<br>avoid dupli<br>Si su empresa tier                                                                                   | te that the<br>not exist to<br>cates.<br>He más de una oficina, introduzca la dirección de la oficina central. Má | orio |
|----------------------------|----------------------------------------------------------------------------------------------------|----------------------------------------------------------------------------------------------------|------|
|                            | <ul> <li>i) Posibles cuentas existentes</li> <li>Hemos visto que puede haber ya una cuenta de A<br/>Revísela antes de crear una nueva cuenta.</li> </ul> | riba Network registrada por su empresa.<br>Revisar cuentas                                                        |      |
| onoma de Buenos Aires [AR- | c] ~                                                                                                    |                                                                                                    |      |

Ariba Proposals and Questionaire 🚽

#### Revisar cuenta duplicada

Hemos observado que es posible que su empresa ya haya registrado una cuenta de Ariba Network. Revise

- Puede iniciar sesión en la cuenta que tiene asociada
- O bien, puede ver el perfil y ponerse en contacto con el administrador de la cuenta desde ahí
- O, si no hay ninguna coincidencia, puede continuar con la creación de la cuenta y seguiremos adelante c
- O bien, puede volver a la página anterior

Here we can find the possible actions to take depending on whether a duplicate is found or not.

| Coincidencia basada en |                                         |         |           |                                                                          |  |
|------------------------|-----------------------------------------|---------|-----------|--------------------------------------------------------------------------|--|
| NOMBRE DE LA EMPRESA   | DIRECCIÓN DE CORREO ELECTRÓNICO         | Nº DUNS | ID FISCAL | DIRECCIÓN                                                                |  |
| Test Instructivo       | supplier@email.com                      |         |           | tu mama<br>Miraflores<br>Ciudad Autónoma de Buenos Aires, Argentina 1414 |  |
| These are th           | ne data that another<br>It matches with |         |           |                                                                          |  |

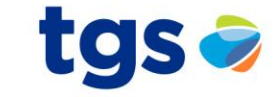

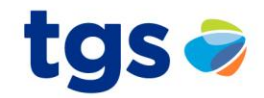

000

| 20 resultados encontrados en la búso   | queda   Buscar más |                  | In this section you<br>results after sear |               |          |          |
|----------------------------------------|--------------------|------------------|-------------------------------------------|---------------|----------|----------|
| NOMBRE DEL PROVEEDOR $\Leftrightarrow$ | PAÍS \ominus       | ESTADO/PROVINCIA | DUNS 🔶                                    | the match o   | data 🛛 🖗 | ACCIONES |
| Supplier                               | ARG                | Buenos Aires     |                                           | AN01011021614 | 5        | 000      |
| Supplier 1                             | ARG                | Buenos Aires     | -                                         | AN01025099330 | 3        | 000      |
| Supplier 2                             | ARG                | Buenos Aires     |                                           | AN01001992500 | 1        | 000      |
| TEST VS                                | ARG                | -                | -                                         | AN01008803423 | 1        | 000      |
| AA01 testing                           | ARG                | -                | -                                         | AN01057833940 | 1        | 000      |
| Test10112018                           | ARG                | -                | -                                         | AN01424706622 | 1        | 000      |
| Supplier 3                             | ARG                | Buenos Aires     | -                                         | AN01415345382 | 1        | 000      |
| 1                                      |                    |                  |                                           | AN01054898037 | 1        |          |

If there is no match, you can take the action "Continue with creating the account" which you will find among the possibilities shown on the previous slide.

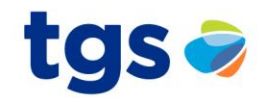

#### 🏧 🔨 Ariba Proposals and Questionaire

#### Revisar cuenta duplicada

Hemos observado que es posible que su empresa ya haya registrado una cuenta de Ariba Network. Revise los resultados que coinciden a continuación y luego:

- Puede iniciar sesión en la cuenta que tiene asociada
- · O bien, puede ver el perfil y ponerse en contacto con el administrador de la cuenta desde ahí
- O, si no hay ninguna coincidencia, puede continuar con la creación de la cuenta y seguiremos adelante con su registro
- · O bien, puede volver a la página anterior

Click there to continue **ONLY** if there is no duplicate.

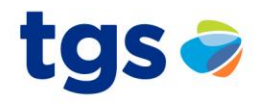

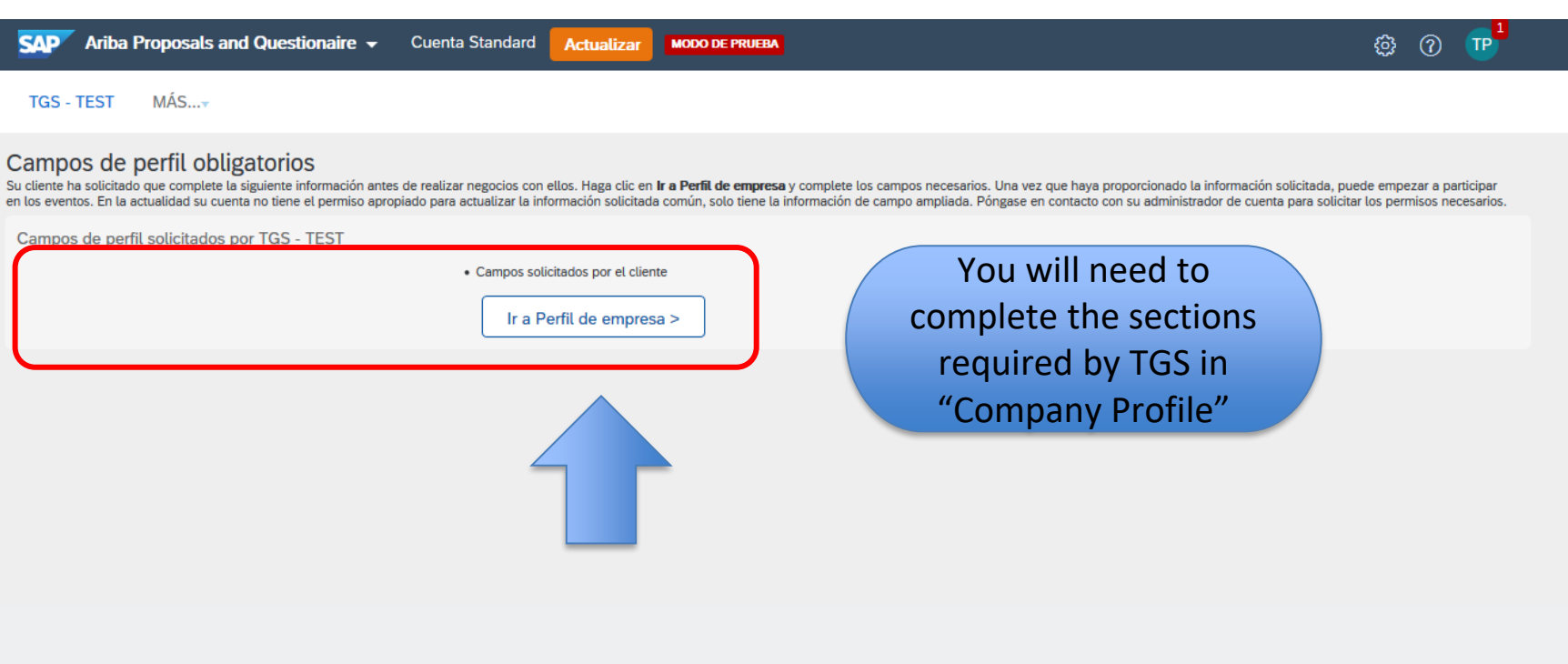

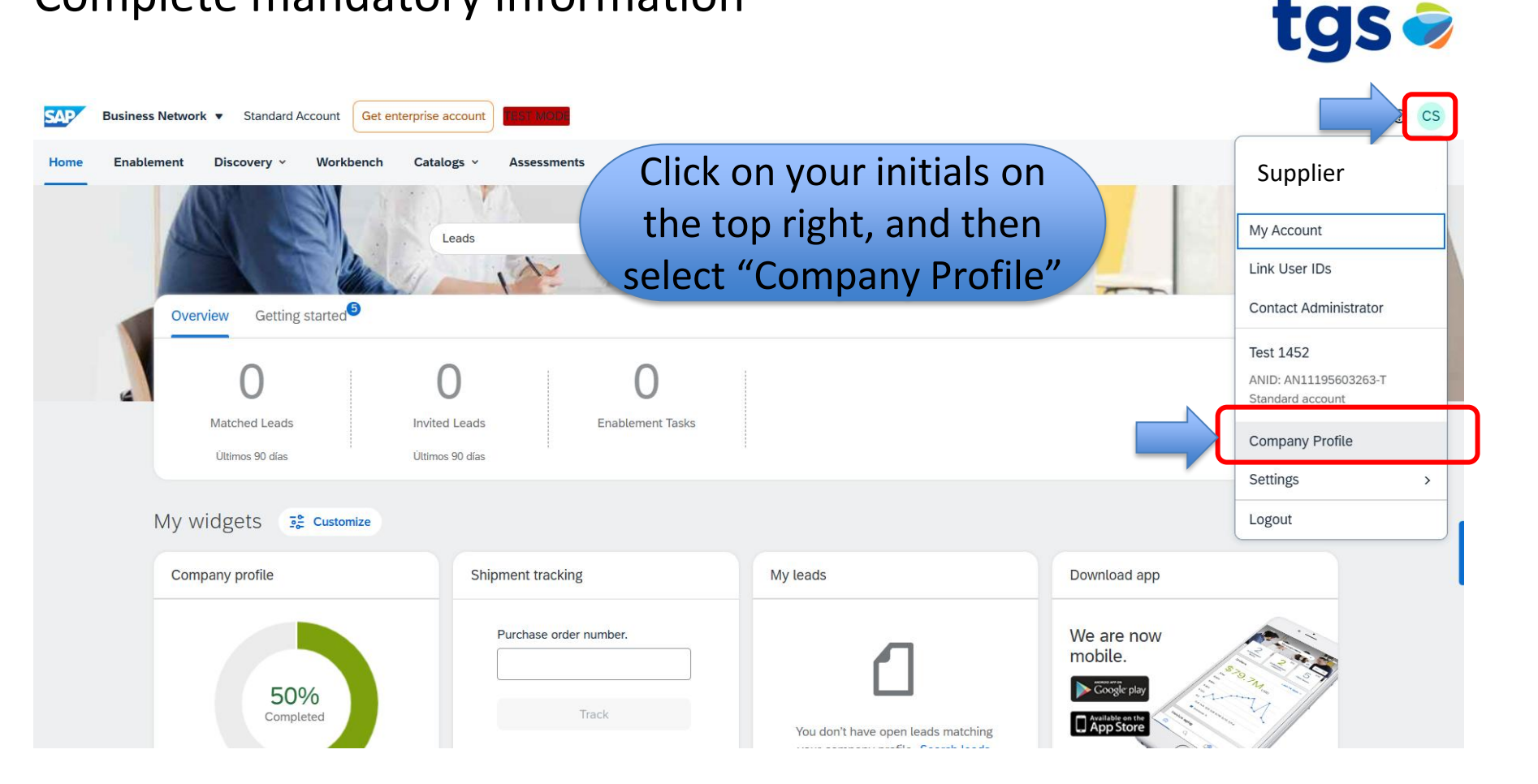

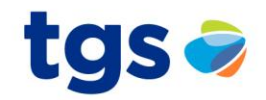

| Company Profile                               |                                         |                          | Suppo | rt humanitarian aid 💿  🕥                           | 호음 Options |
|-----------------------------------------------|-----------------------------------------|--------------------------|-------|----------------------------------------------------|------------|
|                                               |                                         |                          |       |                                                    |            |
|                                               | Test 1452<br>testdummy.com.ar - ANID: A | N11195603263-T • DUNS: - |       |                                                    | 0          |
|                                               | Employees                               | Founded                  | 0     | Company Aliases                                    |            |
|                                               | Business Type                           | B Revenue                |       | Address<br>Buenos Aires, Argentina<br>View Details |            |
| Overview                                      | Legal Form                              | Stock Symbol             |       |                                                    |            |
| ی, Credentials                                | Select a                                | t the lower lef          | t     | <b>\</b>                                           |            |
| Certifications                                | the opti                                | on: "Custome             | r     | ies Served<br>e Industries vou serve               | P          |
| Sustainability Ratings                        | Re                                      | auested".                |       |                                                    |            |
| Additional Addresses     Business Information | Credentials                             |                          |       |                                                    |            |
|                                               | Greachildts                             |                          |       |                                                    |            |

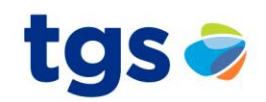

| inner window inner window inter window int                                                                                                    | COD Rusiness Network             |                                                                                                    | 4 Close the                                                                                                    | ×                                                 | 0 05           |
|----------------------------------------------------------------------------------------------------|----------------------------------|----------------------------------------------------------------------------------------------------|----------------------------------------------------------------------------------------------------|---------------------------------------------------|----------------|
| Indicates a required field         Variational Addresses         Number of the specifically requested that you complete the following profile information. After you complete the requested profile information. After you complete the requested profile information. After you complete the requested profile information. After you complete the requested profile information. After you complete the requested profile information. After you complete the requested profile information. After you complete the requested profile information. After you complete the requested profile information. After you complete the requested profile information. After you complete the requested profile information. After you complete the requested profile information information. After you complete the requested profile information information as possible.         * Indicates a required field         Status:       Submitted by Cesar Sanchez at 09/13/2024 03:06 PM       Discard Draft       Save as Draft       Submitt         Customer       Status:       Submitted by Cesar Sanchez at 09/13/2024 03:06 PM       Discard Draft       Save as Draft       Submitt         Customer       2 Complete as mucch information as possible, only a fields are mandatory and marked witht *       3. fields are mandatory and marked with *       3. Click Submitt       3 Click Submitt when done         Click TGS       Discard Draft       Save as Draft       Submit       Submit       3 Click Submitt when done                                                                                                    |                                  |                                                                                                    | inner window                                                                                                    |                                                   |                |
| Additional Addressee Rusines Cut<br>Indicates a required field<br>Society Customer las<br>Customer<br>                                                                                                    | dditional Information            | IGS - IESI Requested Profile * Indicates a required field                                                                                                    |                                                                                                    |                                                   | Save Close     |
| *Indicates a required field   Souring Customer   Customer   *Cos-rest   *Cos-rest   *Complete as much   information as possible, only   3 fields are mandatory and   marked with *   Click TGS     *     *Company size according to AFIP / Tamaño de la empresa según AFIP     *     Submit     Submit                                                                                                    | Additional Addresses Business Co | Your customer has specifically requested that you complete the<br>information, click <b>Submit</b> . You can click <b>Save as Draft</b> to save<br>customer. Click <b>Discard Draft</b> to clear all the changes you hav<br>customer. | c) following profile information. After you complete the requ<br>any values you may have edited without sending the cha-<br>re made and display the last values you successfully subn | uested profile<br>anges to your<br>nitted to your |                |
| Submitted by Clear Sanchez at 09/19/20/4 03/00 PM Discard Draft Save as Draft Submit 6 Close 6 Close 6 | * Indicates a required field     |                                                                                                    |                                                                                                    |                                                   | 5 Save and     |
| Customer Customer Customer Customer Customer Customer Charges you make below may be subject to approval before they are accepted. 2 Complete as much information as possible, only 3 fields are mandatory and marked with * 1.9 Company size according to AFIP / Tamaño de la empresa según AFIP 1.9 Company size according to AFIP / Tamaño de la empresa según AFIP 3 Click Submit Discard Draft Save as Draft Submit When done                                                                                                    | Sourcing Customer List           | Status: Submitted by Cesar Sanchez at 09/13/2024 03:06 PM                                                                                                    | Discard Draft Save as Draft                                                                                                    | Submit                                            | 6 Close        |
| Click TGS C C C C C C C C C C C C C C C C C C C                                                                                                    | Customer                         | Ct Changes you make below may be subject to approval before th                                                                                                    | ley are accepted.                                                                                                    |                                                   |                |
| Click TGS information as possible, only<br>3 fields are mandatory and<br>marked with *<br>1.9 Company size according to AFIP / Tamaño de la empresa según AFIP *<br>Discard Draft Save as Draft Submit when done                                                                                                    | TGS - TEST                       | 2 Complete as much                                                                                                    |                                                                                                    | _                                                 |                |
| Click TGS<br>3 fields are mandatory and<br>marked with *<br>1.9 Company size according to AFIP / Tamaño de la empresa según AFIP<br>Discard Draft Save as Draft Submit when done                                                                                                    |                                  | information as possible or                                                                                                    |                                                                                                    |                                                   |                |
| L Click TGS<br>1.9 Company size according to AFIP / Tamaño de la empresa según AFIP<br>Discard Draft Save as Draft Submit when done                                                                                                    |                                  | 2 fields are mandatory an                                                                                                    |                                                                                                    | _                                                 |                |
| Click TGS  Marked With *  1.9 Company size according to AFIP / Tamaño de la empresa según AFIP  Discard Draft Save as Draft Submit When done                                                                                                    |                                  | 5 helds are manualory an                                                                                                    | u                                                                                                    | _                                                 |                |
| 1.9 Company size according to AFIP / Tamaño de la empresa según AFIP *                                                                                                    | L Click TGS                      | marked with *                                                                                                    |                                                                                                    |                                                   |                |
| Discard Draft Save as Draft Submit when done                                                                                                    |                                  | 1.9 Company size according to AFIP / Tamaño de la emp                                                                                                    | resa según AFIP                                                                                                    |                                                   |                |
| Discard Draft Save as Draft Submit when done                                                                                                    |                                  |                                                                                                    |                                                                                                    |                                                   |                |
| Discard Draft Save as Draft Submit when done                                                                                                    |                                  |                                                                                                    |                                                                                                    |                                                   |                |
| Discard Draft Save as Draft Submit when done                                                                                                    |                                  |                                                                                                    |                                                                                                    | 3.                                                | - Click Submit |
| when done                                                                                                    |                                  |                                                                                                    | Discard Draft Save as Draft                                                                                                    | Submit                                            | when done      |
|                                                                                                    |                                  |                                                                                                    |                                                                                                    |                                                   | when done      |

# Ready to participate

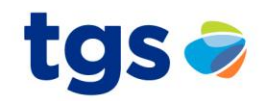

|                                                     |                           | Business N   | etwork 🔻 Standard A                 | Account Get enter       | prise account                                          |                                     | <b>-</b>                |                                            |                                                                                                    |
|-----------------------------------------------------|---------------------------|--------------|-------------------------------------|-------------------------|--------------------------------------------------------|-------------------------------------|-------------------------|--------------------------------------------|----------------------------------------------------------------------------------------------------|
|                                                     | Home                      | SAP Busine   | ess Network                         | Workbench               | Click "B                                               | usiness Netwo                       | rk" at the              | upper left side                            | A CONTRACT OF A CONTRACT OF A CONTRACT OF A CONTRACT OF A CONTRACT OF A CONTRACT OF A CONTRACT OF A CONTRACT OF |
|                                                     |                           | SAP Busine   | ss Network Discovery                | Company                 | ompany and then select "Ariba Prop<br>Questionnaires". |                                     |                         | posals &                                   |                                                                                                    |
|                                                     |                           | Ariba Propo  | osals & Questionnaires              | Company                 |                                                        |                                     |                         |                                            |                                                                                                    |
| TGS - TEST                                          |                           | Ariba Contra | act Manag Ariba Propo               | osals & Questionn       | aires                                                  |                                     |                         |                                            |                                                                                                    |
| Perfil solicitado por Ti                            | 'GS - TEST                |              | Bienvenido al sitio                 | de Ariba Spend Mana     | gement. Este sitio le ayı                              | udará a identificar proveedores de  | calidad en todo el muno | do, estos proveedores son líderes de merca | ido en relación a calidad, <b>TCS</b>                                                                           |
| Se han completado tod                               | dos campos obli           | gatorios     |                                     | të sitio ësta administr | ado por Anba, inc. con e                               | et esiderzo centrado en asegurar ta | maxima integridad de l  | nercauo.                                   |                                                                                                    |
| solicitados por el client<br>Ver campos solicitados | te.<br>s por el cliente > |              | Eventos                             |                         |                                                        |                                     |                         |                                            |                                                                                                    |
|                                                     |                           |              | Título                              |                         |                                                        | ID                                  |                         | Hora de finalización ↓                     | Tipo de evento                                                                                                  |
|                                                     |                           |              | <ul> <li>Estado: Abierto</li> </ul> | (1)                     |                                                        |                                     |                         |                                            |                                                                                                    |
| Nivel de acabado del                                | Perfil público            |              | Primera Ronda - Pedid               | o de Precio             |                                                        | Doc2488017461                       |                         | 26/7/2020 4:23 PM                          | RFP                                                                                                    |
|                                                     |                           |              | ▼ Estado: Selecció                  | n pendiente (2)         |                                                        |                                     |                         |                                            |                                                                                                    |
| 80%<br>Introduzca los ingresos                      | s de su empresa           | a para       | Respuesta evento                    |                         |                                                        | Doc2215255422                       |                         | 9/2/2020 11:26 PM                          | RFP                                                                                                    |
| alcanzar el 90% >                                   |                           |              | Test 2 - registro Provee            | dor                     |                                                        | Doc2061169749                       |                         |                                            |                                                                                                    |
| No hay Comunicaciones con coincidencias.            |                           | Tareas       |                                     |                         |                                                        |                                     | You are fit             | to participate in                          |                                                                                                    |
|                                                     |                           |              | Nombre                              | Estado                  | Fech                                                   | na de vencimiento                   |                         | the                                        | e Event.                                                                                                    |
|                                                     |                           |              |                                     |                         |                                                        |                                     | No hay artículos        |                                            |                                                                                                    |

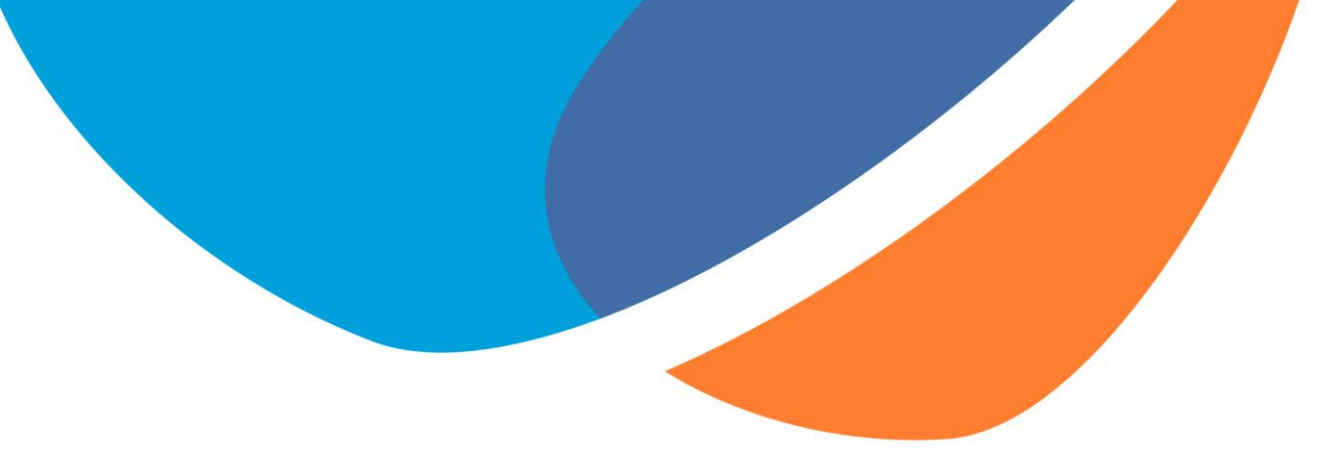

# Thank you very much!

If you have any queries, please inform the TGS buyer.

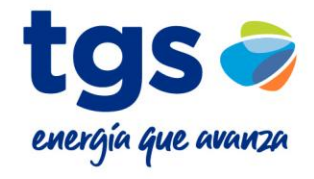